# ACCOUNT APPLICATION MANUAL

### WEBSITE URL: https://www.skrill.com/

Skrill

## REGISTER

If you do not possess an individual SKRILL account, access the SKRILL website and click the [REGISTER] button

Business 👙 🗸 🕐 Help 🖉 Login

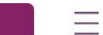

Register

Transfer money for free\* to a bank

account overseas

# See our rates

Make It. Move It. Send It. Spend It.

\*Skrill may make money on the exchange of currencies, when sending money to a non USD denominated Skrill wallet.

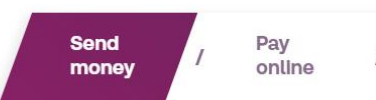

/ Skrill card

Loyalty program

1

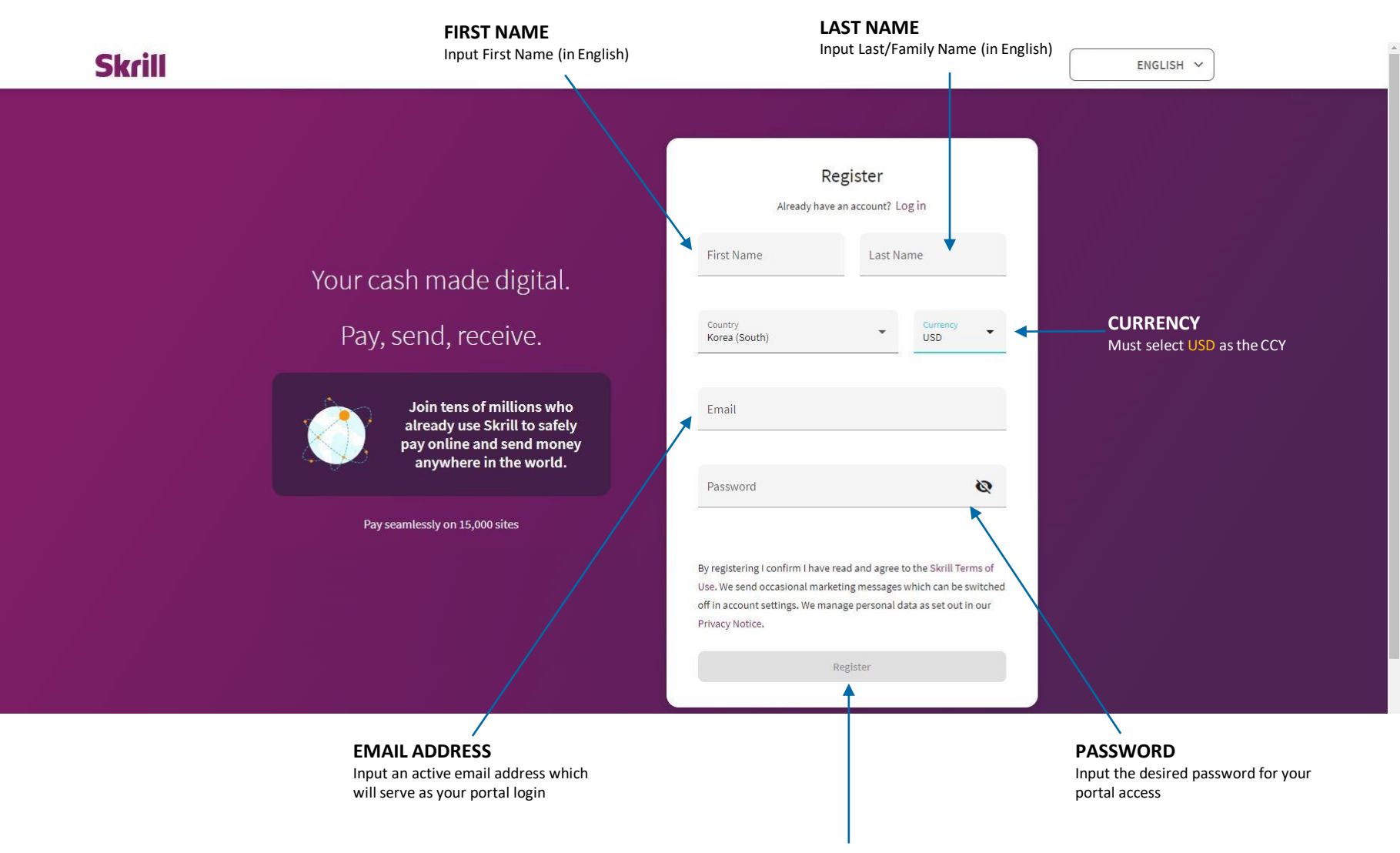

**REGISTER** Click the [REGISTER] button to continue

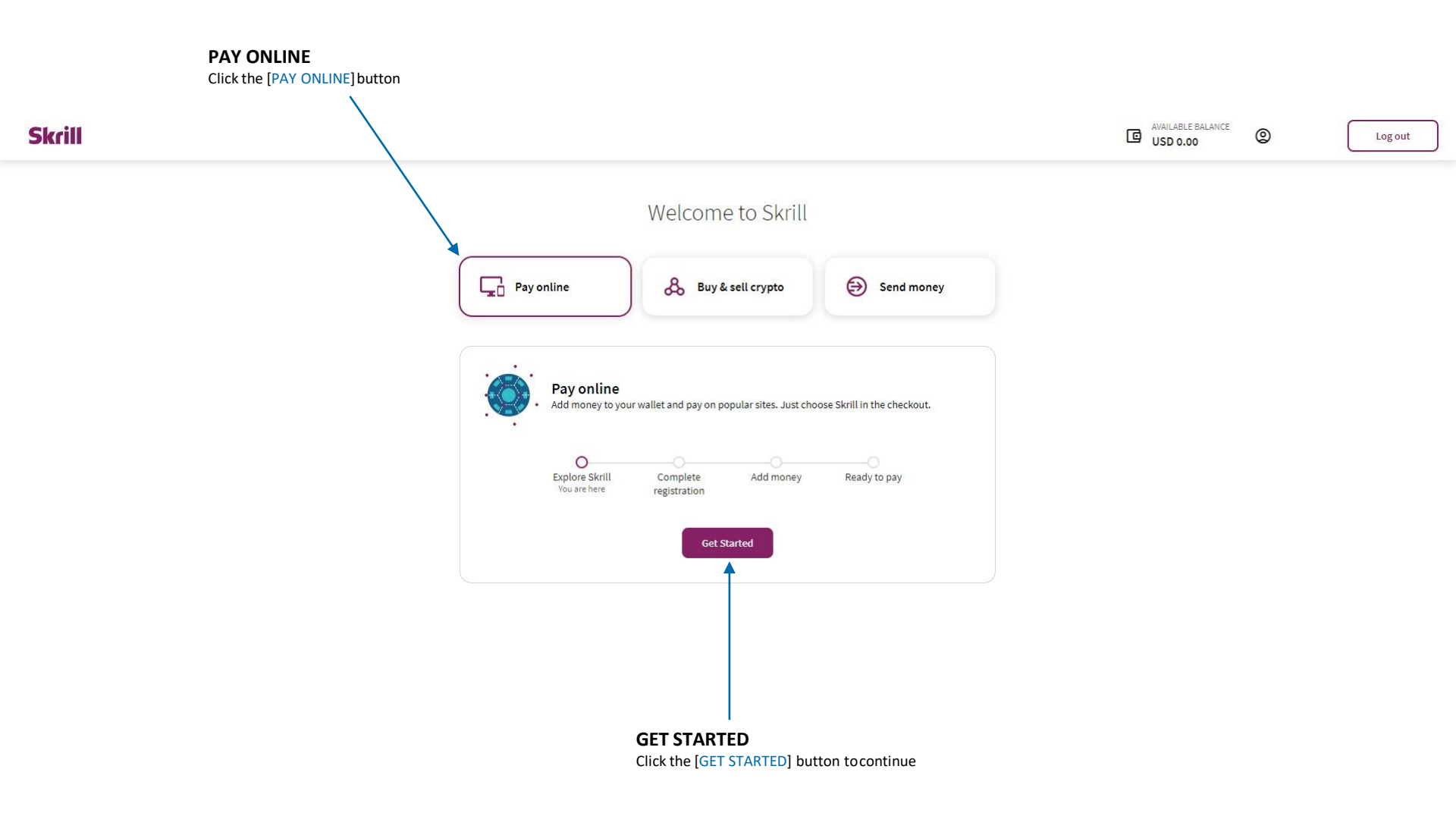

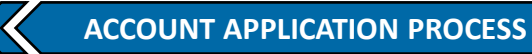

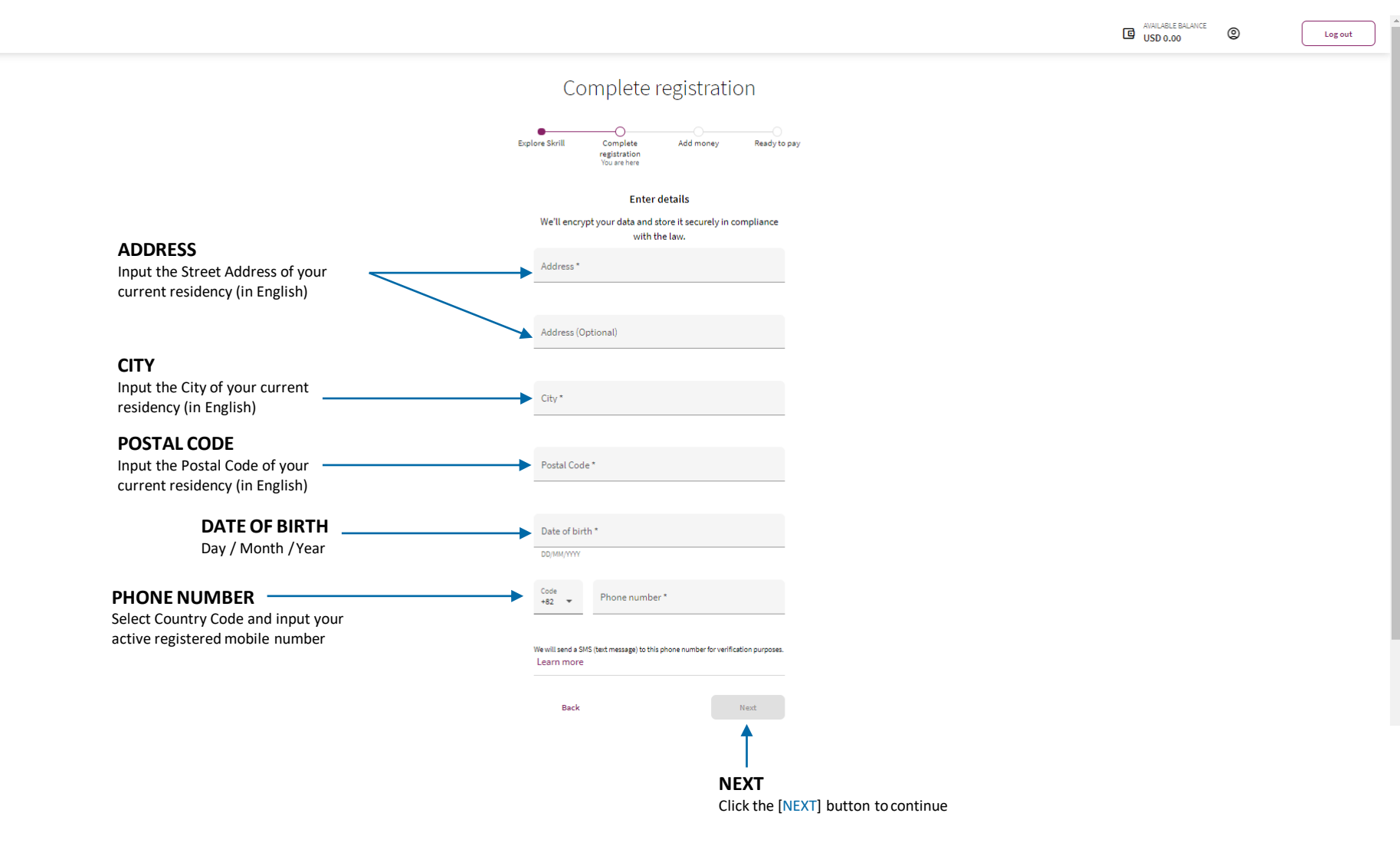

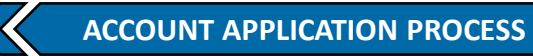

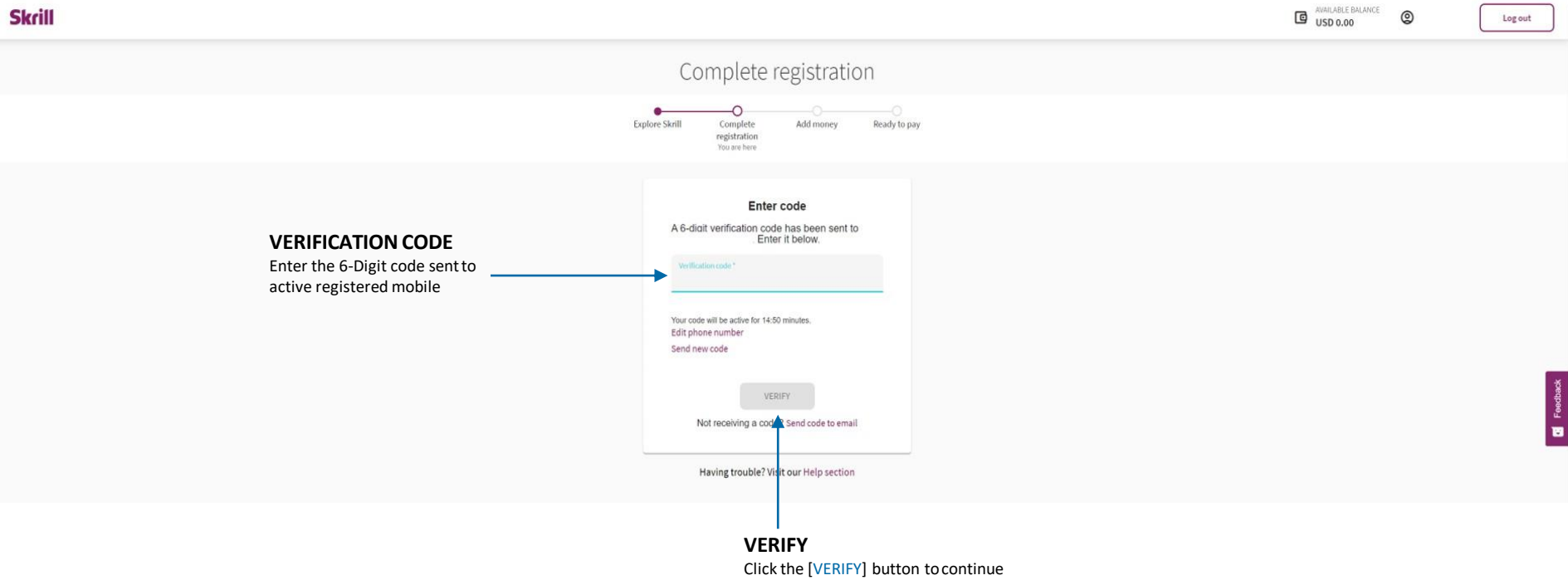

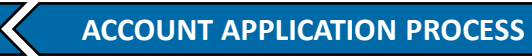

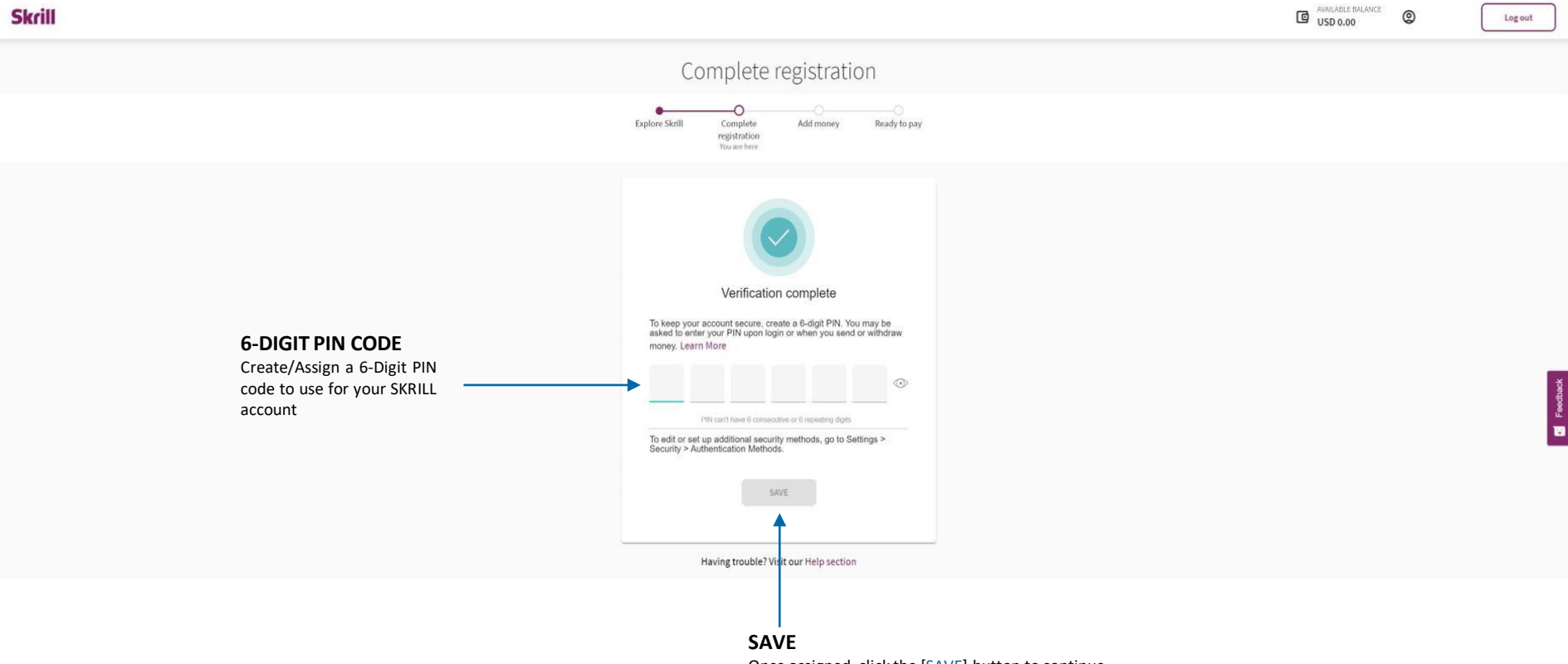

Once assigned, click the [SAVE] button to continue

ACCOUNT APPLICATION PROCESS

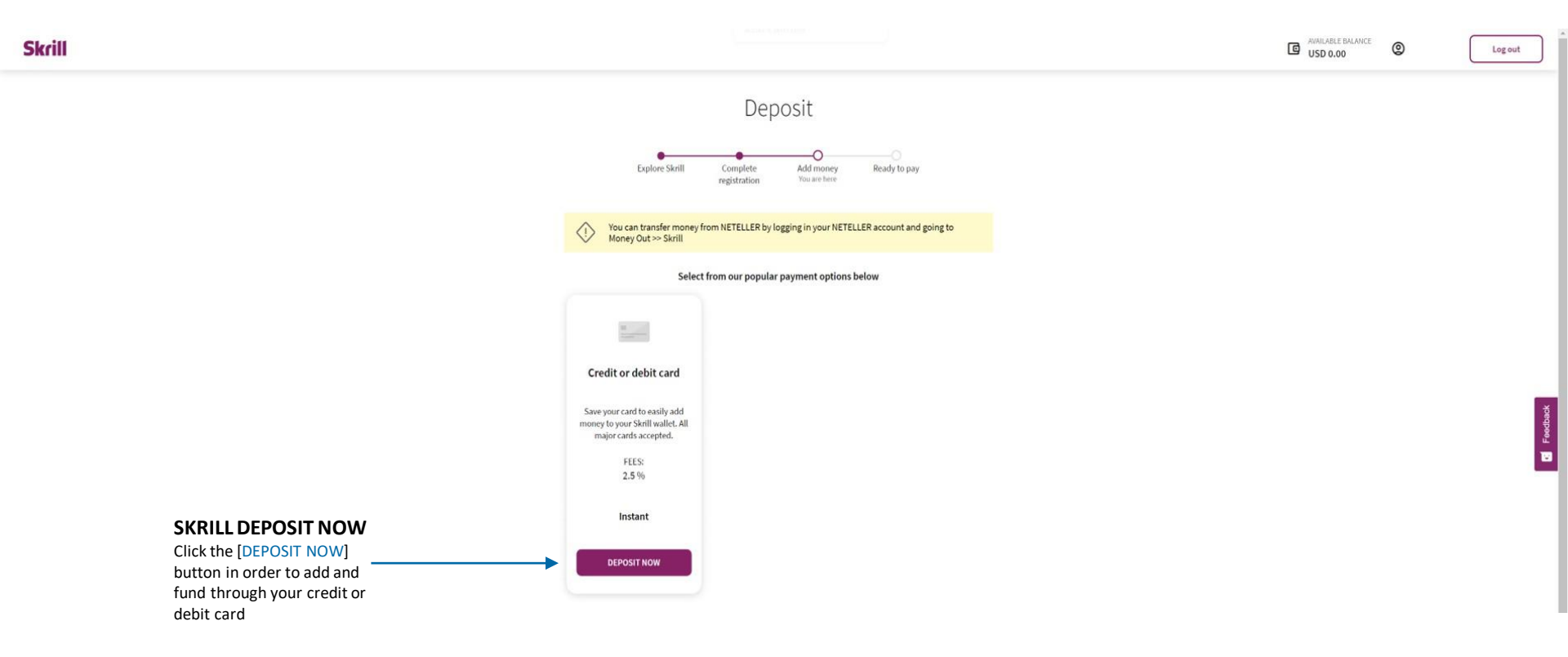

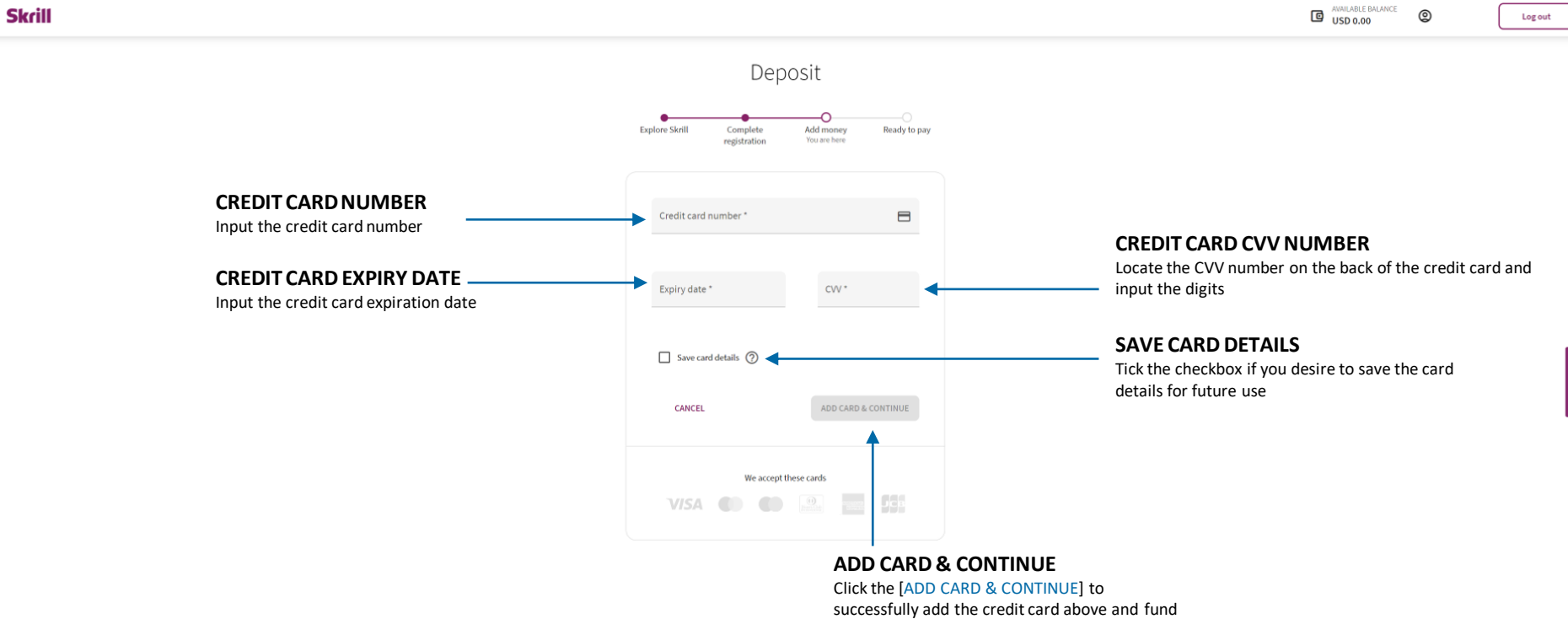

🛒 Feedb

# DEPOSIT PROCEDURE

SKRILL DEPOSIT PROCESS

## FUND

Select the [FUND] menu from the left main-menu

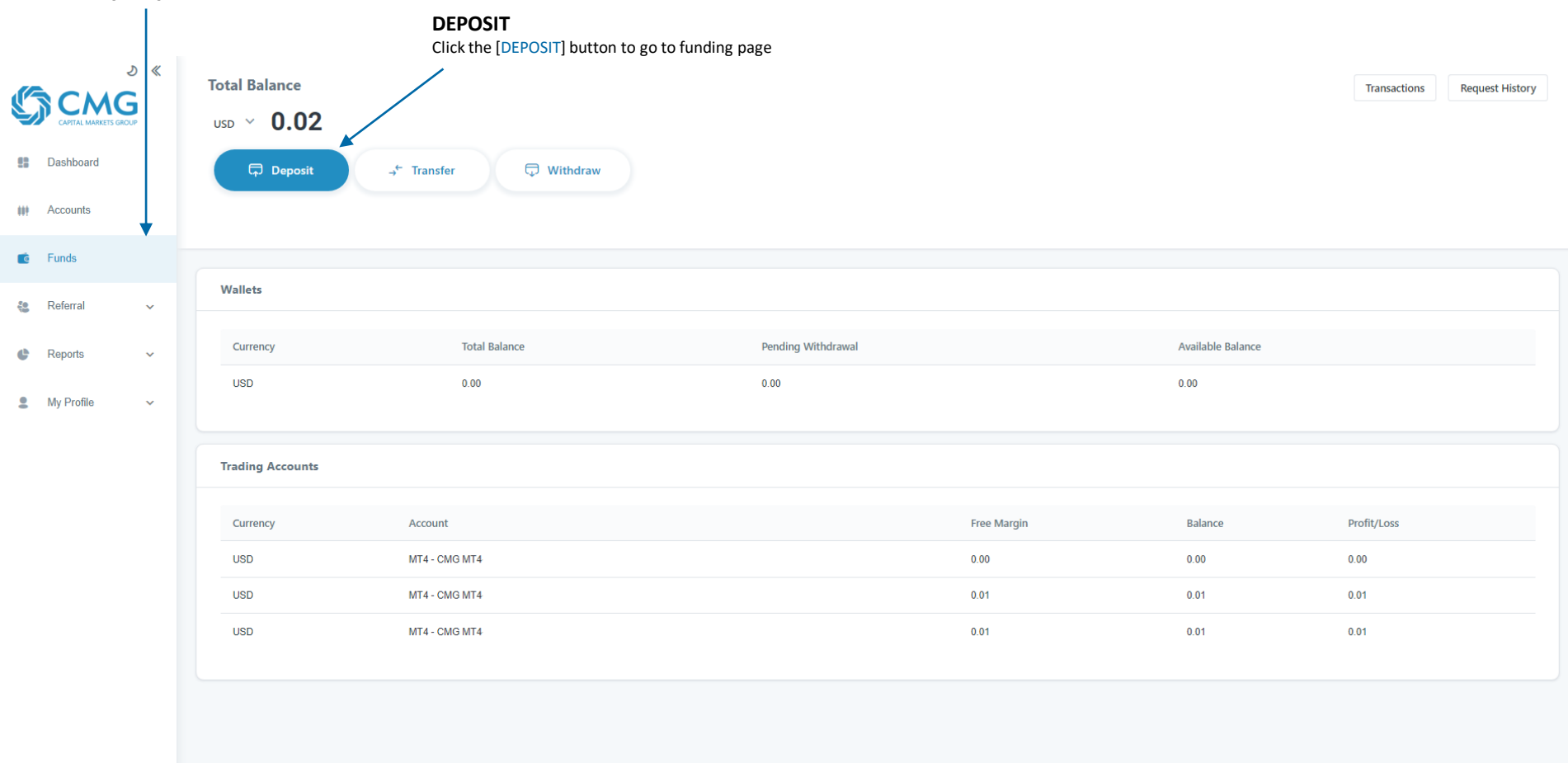

🗘 [→ ⊕ EN -

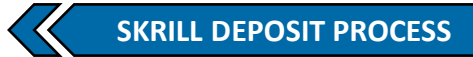

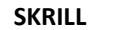

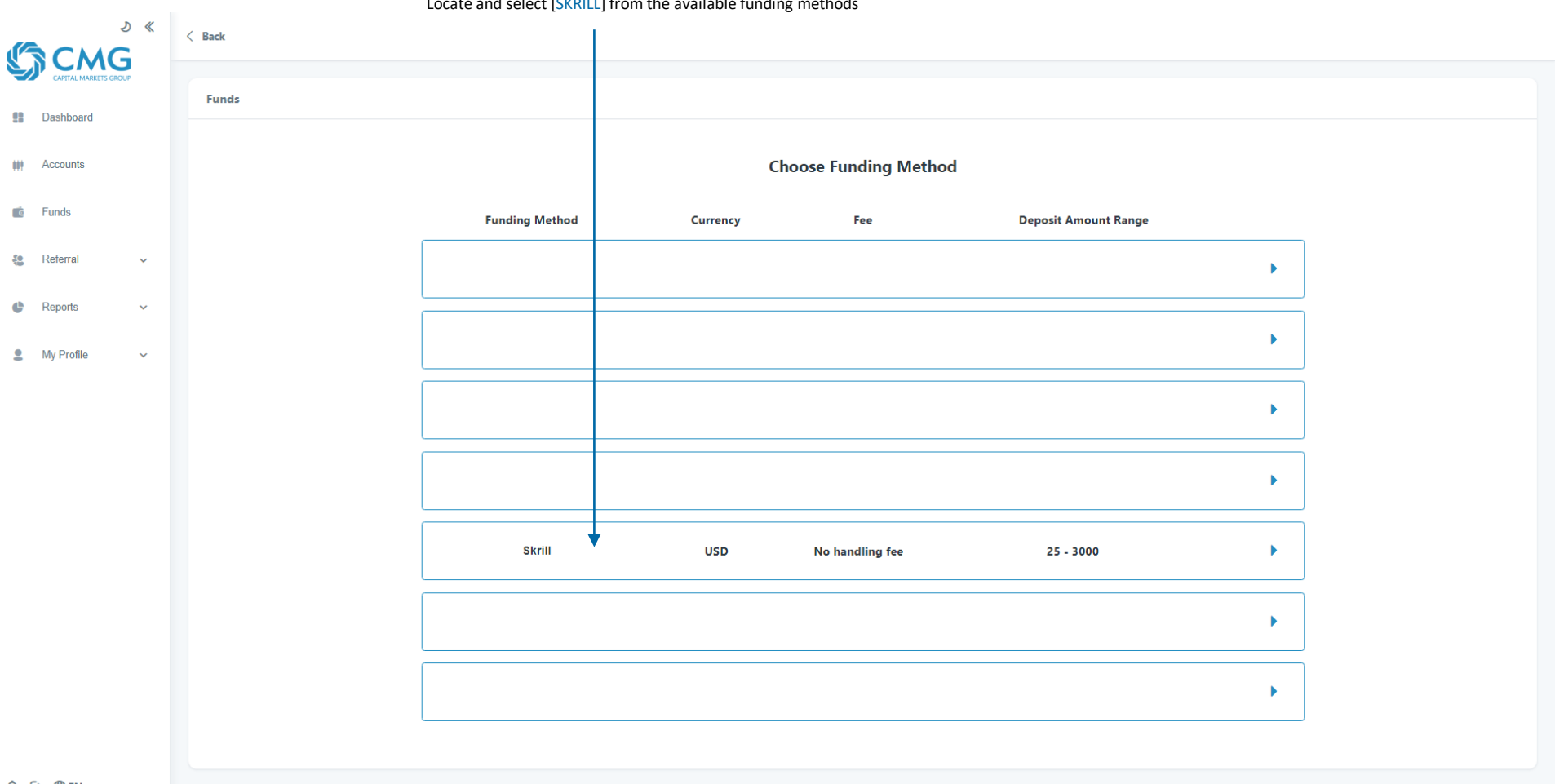

Locate and select [SKRILL] from the available funding methods

**↓** (→ ⊕ EN -

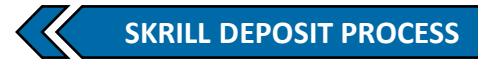

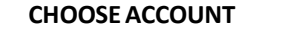

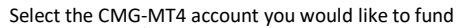

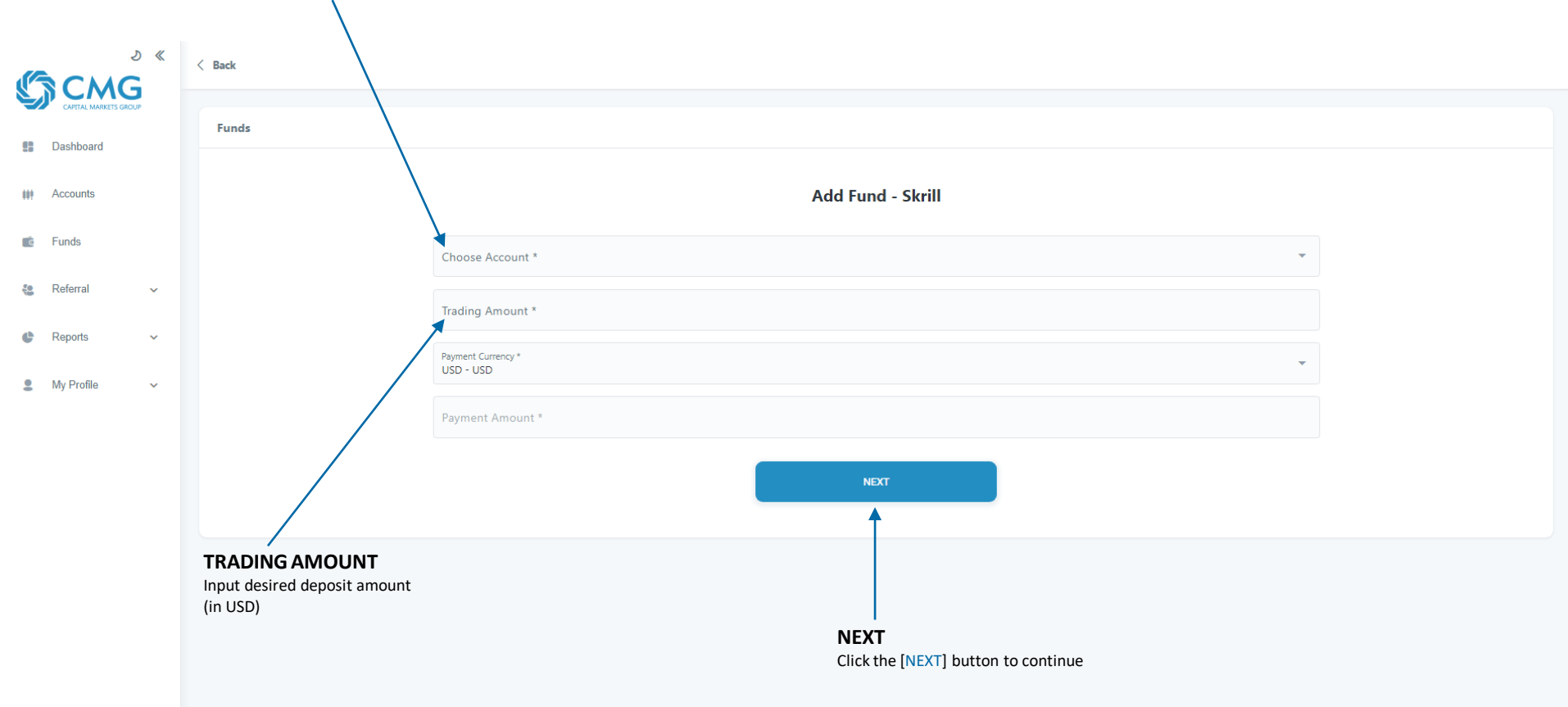

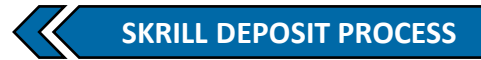

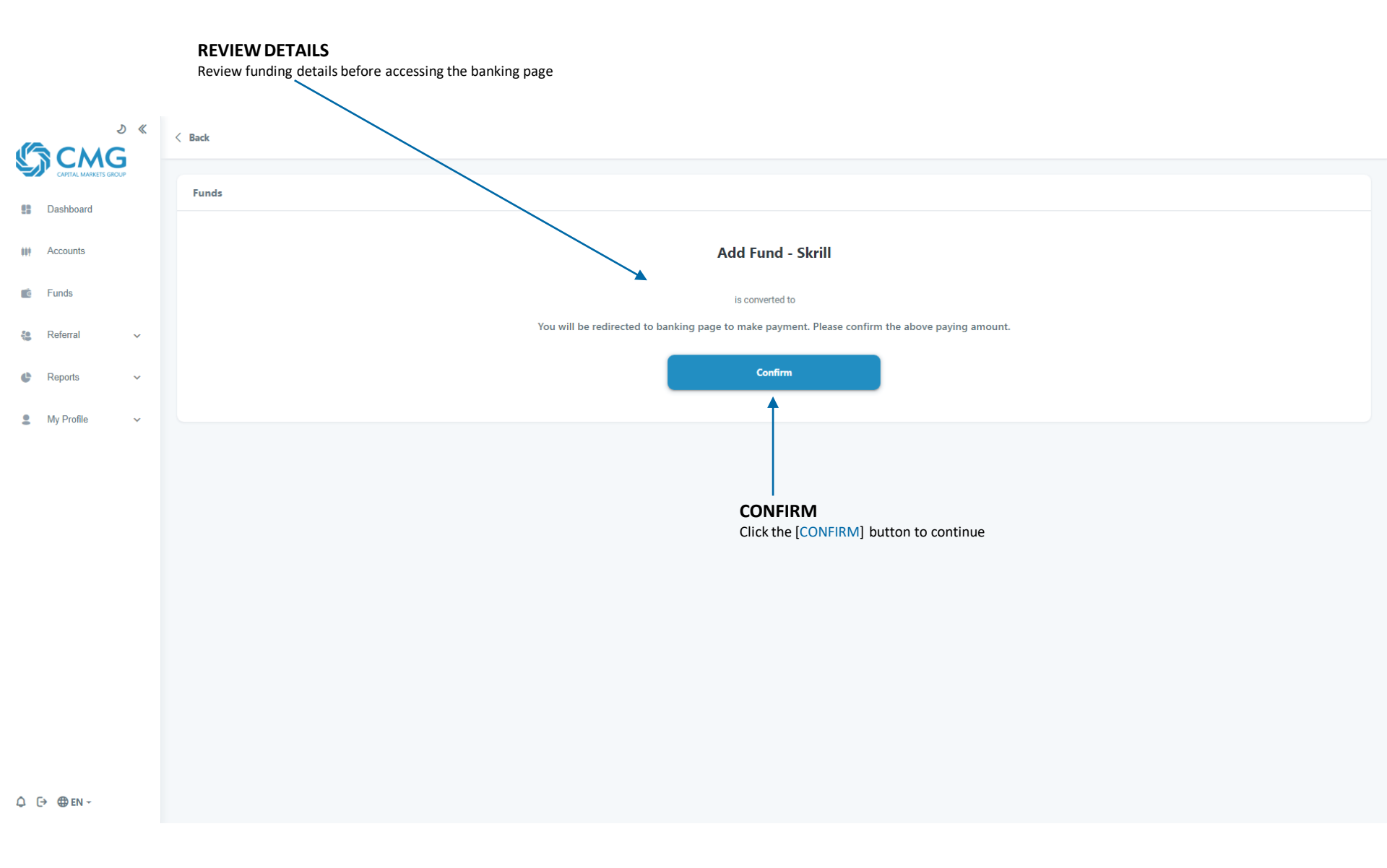

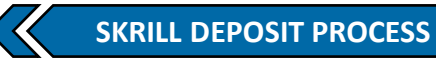

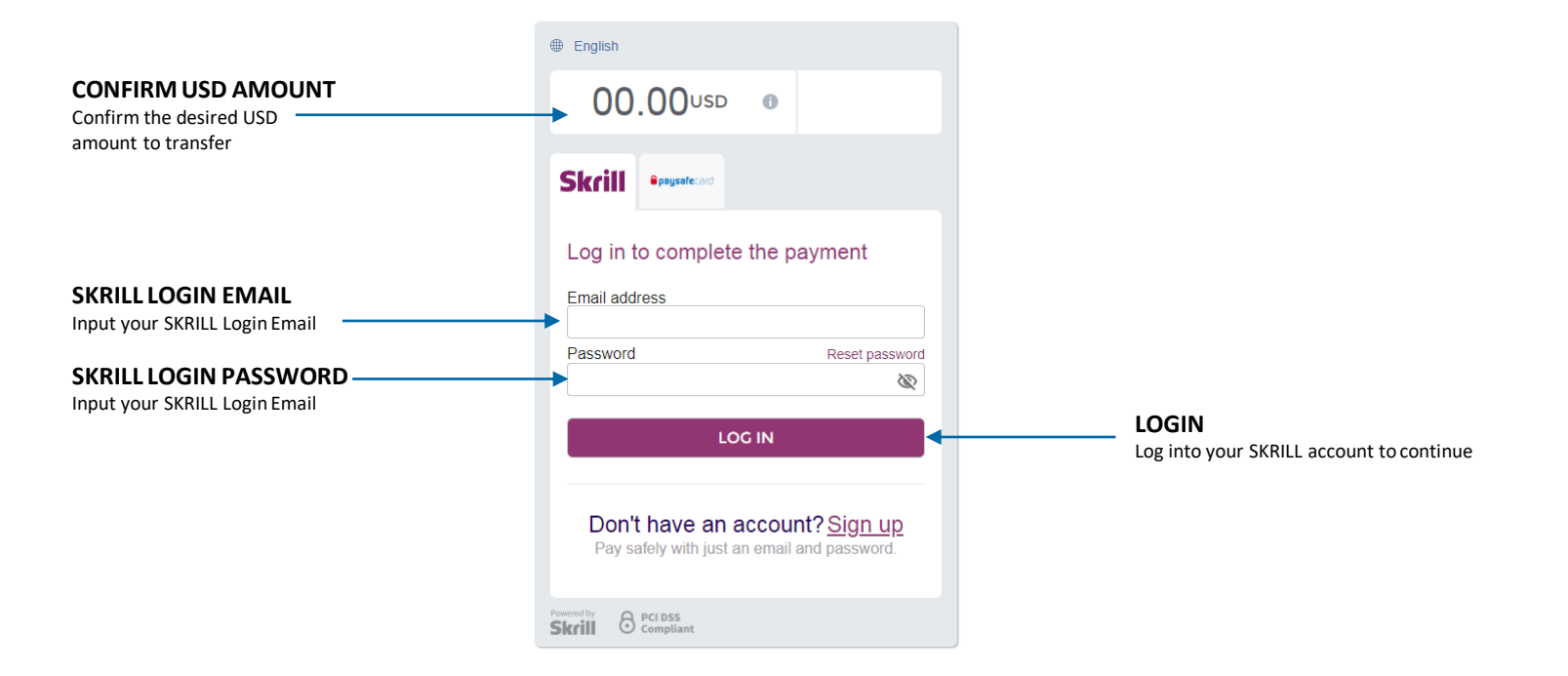

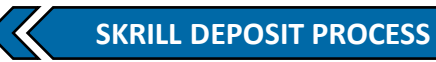

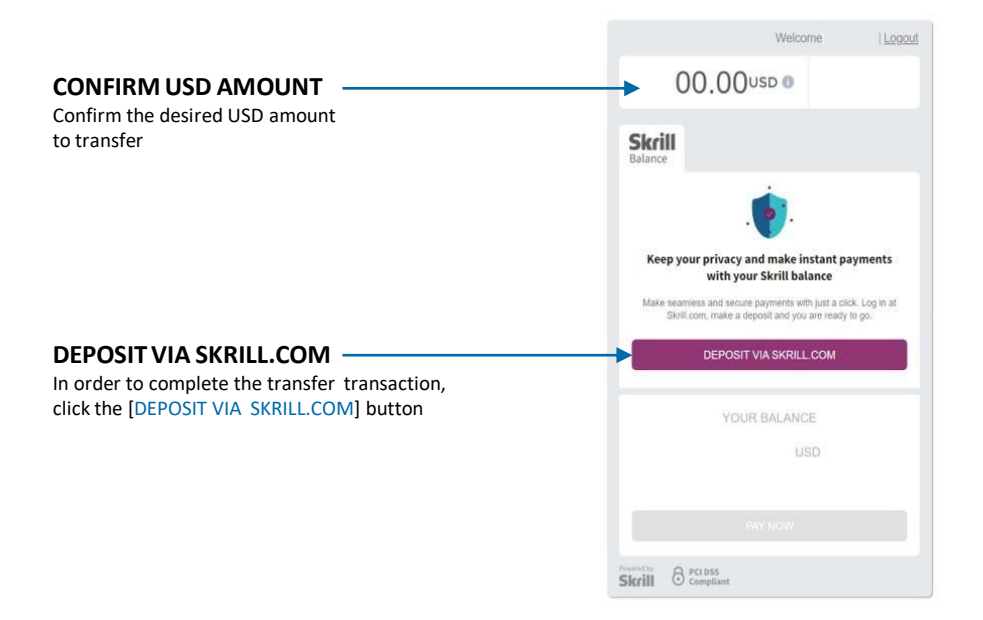